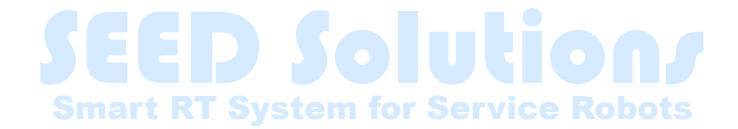

# LiveUSBの作成手順

THK株式会社 産業機器統括本部 技術本部 事業開発統括部 永塚BU

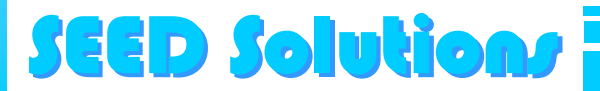

Copyright THK CO., LTD.2021. All rights reserved

## はじめに

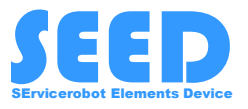

- 本資料では、『NEDO特別講座市場化成果活用コース』内 THK製SEED-Noid-Moverの講座で利用するLiveUSBの作成方法を記載します。 NEDO特別講座: <u>https://www.nedo.go.jp/news/press/AA5 101400.html</u> SEED-Noid-Mover: <u>https://www.seed-solutions.net/</u>
- 作成したLiveUSBは当講座での利用を目的としております。
   本目的以外でのご利用はお控えください。
   目的外利用における一切の責任は負いかねますので予めご了承ください。

- 利用するUSBメモリはUSB3.0、16GB以上を推奨致します。
- 必要なファイルは下記よりダウンロード願います。
   ISOファイル : <u>https://www.seed-solutions.net/?q=seed jp/node/7</u>
   Live USB作成ツール(UNetbootin) : <u>https://unetbootin.github.io/</u>
   ※UNetbootinはWindows版のみ動作確認済みです。

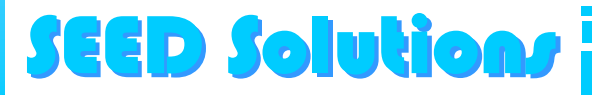

## UNetbootinの起動

**SEED Solution** 

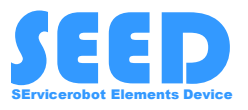

#### 利用するUSBを挿した状態で、ダウンロードしたUnetbootin(unetbootinwindows-702.exe)をダブルクリックで起動する

|                                                                 | 🚀 UNetbootin                                                                                                    |                                     |                  |                        | -          |     | ×  |        |
|-----------------------------------------------------------------|----------------------------------------------------------------------------------------------------|-------------------------------------|------------------|------------------------|------------|-----|----|--------|
|                                                                 | ○ ディストリビューション( <u>D</u> )                                                                                                    | == ディストリビューションを選択 ==                | ~                | == バージョンを選択 ==         |            |     | ~  |        |
|                                                                 | Welcome to <u>UNetbootin</u> , th                                                                                                    | e Universal Netboot Installer. Usag | e:               |                        |            |     |    |        |
|                                                                 | <ol> <li>Select a distribution and version to download from the list above, or manually specify files to load below.</li> <li>Select an installation type, and press OK to begin installing.</li> </ol> |                                     |                  |                        |            |     |    |        |
|                                                                 | ①USBブートするISOファイル                                                                                                    |                                     |                  |                        |            |     | イル | を選択する  |
|                                                                 |                                                                                                    |                                     |                  |                        | (2)        | 多く  | くス | ペースを   |
|                                                                 |                                                                                                    |                                     |                  |                        | $\bigcirc$ | 確   | 保す | ることを推奨 |
|                                                                 |                                                                                                    |                                     |                  |                        |            |     | /  |        |
|                                                                 | ◉ ディスクイメージ()                                                                                                    | ISO V C:¥Users¥ ¥Dov                | wnloads¥ubuntu-: | seed-18.04.5-desktop-a | md64.iso   |     |    |        |
|                                                                 | スペースは、リブートしてもファイ                                                                                                    | ルを維持するために使用(Ubuntuのみ)               | ): 8192          |                        |            | E   | MB |        |
|                                                                 | タイプ( <u>T</u> ): USB ドライブ                                                                                                    | ✓ ドライブ(y): E                        | ¥                | ~                      | OK         | キャン | セル |        |
| ③ 書き込むUSBを選択する ④ ①~③を終えたら                                       |                                                                                                    |                                     |                  |                        |            |     |    |        |
| ※②に関しては、指定した領域のみLive USBの初期状態からの OKを選択 変更を行えるようになるため、多めに確保するとよい |                                                                                                    |                                     |                  |                        |            |     |    |        |
| OKを押下すると、Live USBが生成される(少々時間がかかります)                             |                                                                                                    |                                     |                  |                        |            |     |    |        |

#### LiveUSB作成後の作業

1. Live USB生成後, USBドライブを

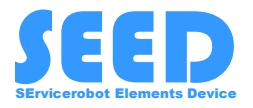

~ ð

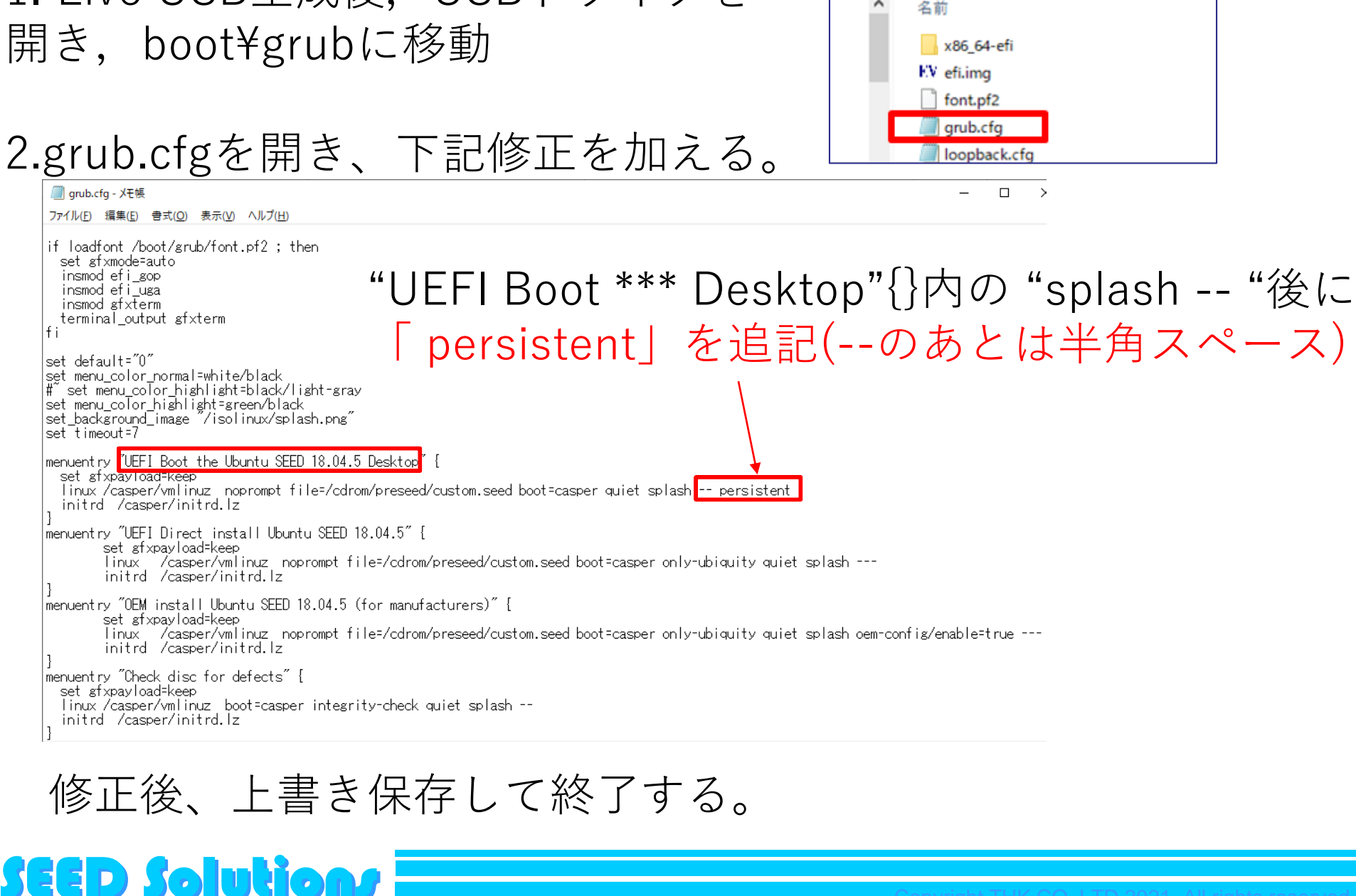

UUI(E:) > boot > grub >

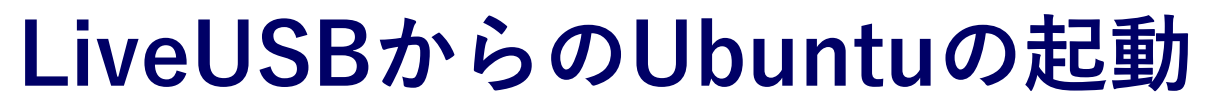

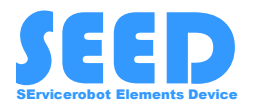

PCを再起動し、作成したLive USBを選択してブートする。 ※USBブートの方法は利用機器により異なりますので、 利用機器の取扱説明書等をご参照ください。

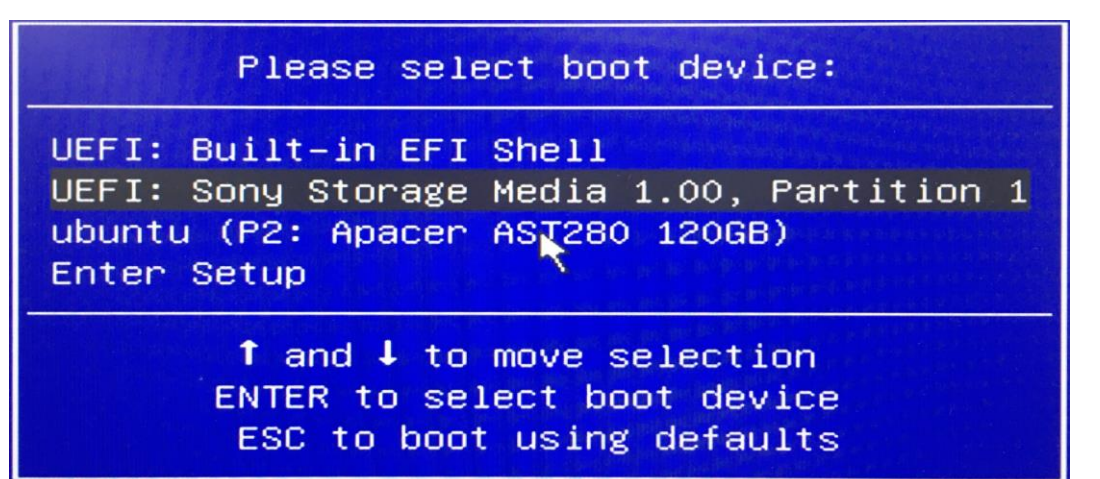

下記画面が立ち上がるので、 "UEFI Boot the Ubuntu SEED 18.04.5 Desktop"を選択する。

\*UEFI Boot the Ubuntu SEED 18.04.5 Desktop UEFI Direct install Ubuntu SEED 18.04.5 OEM install Ubuntu SEED 18.04.5 (for manufacturers) Check disc for defects

Ubuntuが起動すれば、正常にLiveUSBの作成ができている。

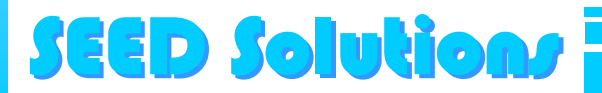

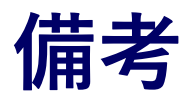

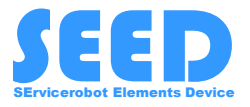

- LiveUSBで利用する初期ユーザー名とパスワードは"seed"です。
- 前項で" UEFI Direct install Ubuntu SEED 18.04.5"を選択すると、 Ubuntuのインストールが開始されますので、ご注意ください。

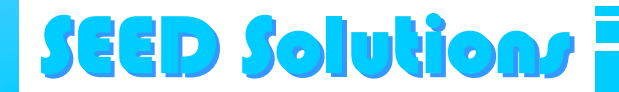